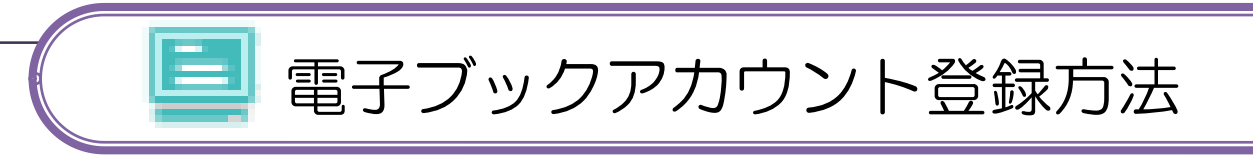

- [図書館 HP] [電子ジャーナル・電子ブック] [電子ブック一覧]
- 「アカウント登録」は学内のインターネットが接続できる場所で行ってください
  登録後は学外から電子ブックへアクセスできます。
- ・「丸善」と「EBSCO」の電子ブックがあります。アカウントはそれぞれで登録

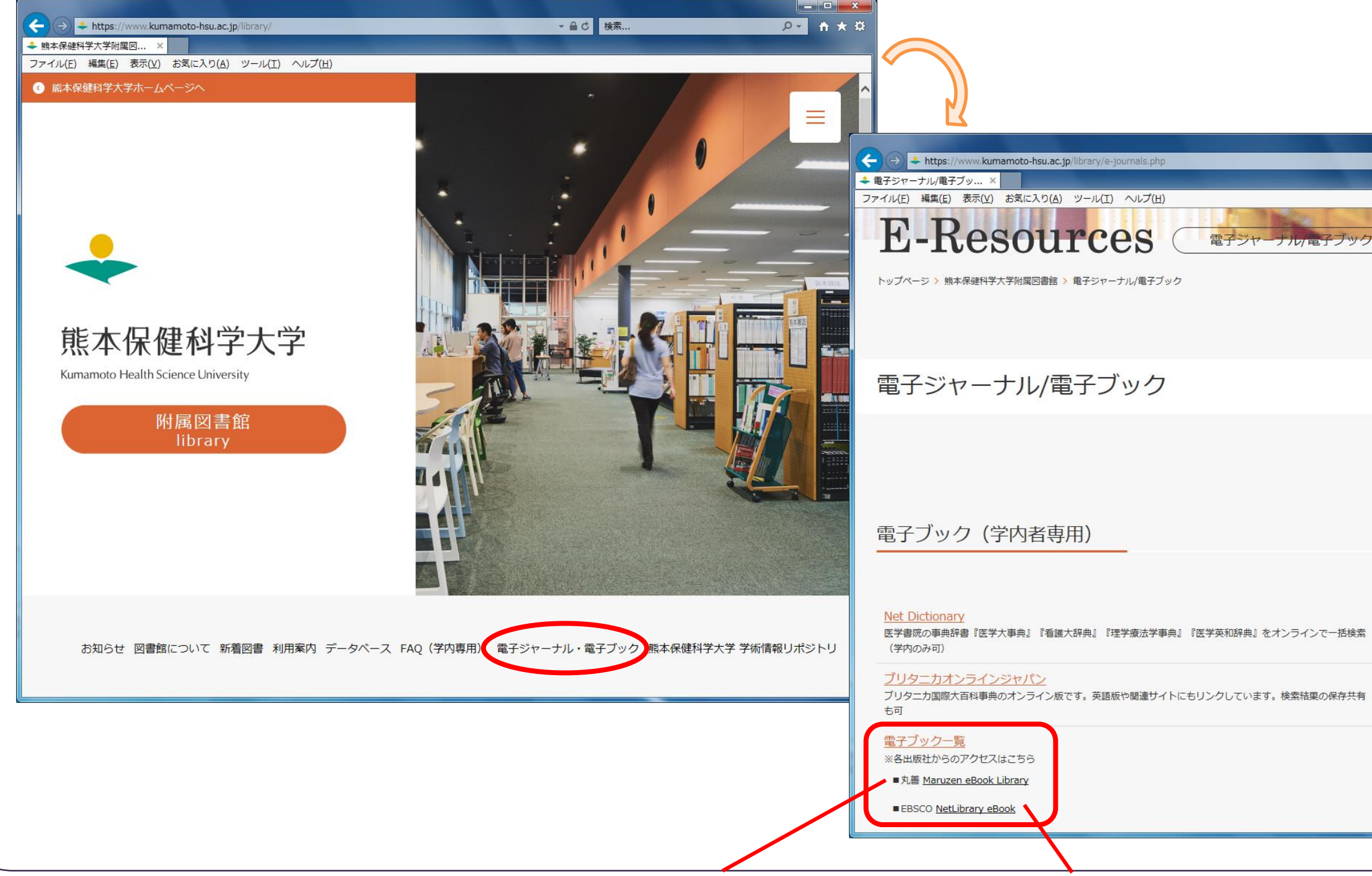

| <u>)</u> 。 |                                                                                                    |                  |  |
|------------|----------------------------------------------------------------------------------------------------|------------------|--|
|            |                                                                                                    |                  |  |
|            |                                                                                                    |                  |  |
| 1,7        | ください                                                                                                    |                  |  |
|            |                                                                                                    |                  |  |
|            |                                                                                                    |                  |  |
|            |                                                                                                    |                  |  |
|            |                                                                                                    |                  |  |
|            |                                                                                                    |                  |  |
|            |                                                                                                    |                  |  |
| - A C      | 検索                                                                                                    | <u>۶</u> + ★ ¤   |  |
|            |                                                                                                    |                  |  |
|            |                                                                                                    | ^                |  |
| 7)         |                                                                                                    |                  |  |
|            |                                                                                                    | =                |  |
|            |                                                                                                    | =                |  |
|            |                                                                                                    | =                |  |
|            |                                                                                                    | =                |  |
|            |                                                                                                    |                  |  |
|            | 附属図書館                                                                                                    |                  |  |
|            | 附属図書館                                                                                                    |                  |  |
|            | 附属図書館<br>お知らせ                                                                                                    |                  |  |
|            | 附属図書館<br>お知らせ<br>図書館について                                                                                                    | ><br>>           |  |
|            | 附属図書館<br>お知らせ<br>図書館について<br>新着図書                                                                                                    | ><br>><br>>      |  |
|            | 附属図書館<br>お知らせ<br>図書館について<br>新着図書<br>利用案内                                                                                                    | ><br>><br>><br>> |  |
|            | 附属図書館      お知らせ      図書館について      新着図書      利用案内      - 図書館カレンダー                                                                                                    | ><br>><br>><br>> |  |
|            | 附属図書館      お知らせ      図書館について      新着図書      利用案内      - 図書館カレンダー      - 学部学生・別科生                                                                                                    | ><br>><br>><br>> |  |
|            | 附属図書館      お知らせ      図書館について      新着図書      利用案内      - 図書館カレンダー      - 学部学生・別科生      - 院生・研修生                                                                                                    | ><br>><br>><br>> |  |
|            | 附属図書館      お知らせ      図書館について      新着図書      利用案内      - 図書館カレンダー      - 学部学生・別科生      - 院生・研修生      - 教職員                                                                                                    | ><br>><br>>      |  |
|            | 附属図書館      お知らせ      図書館について      新着図書      利用案内      - 図書館カレンダー      - 学部学生・別科生      - 院生・研修生      - 教職員      - 卒業生                                                                                                    | ><br>><br>>      |  |
|            | 附属図書館      お知らせ      図書館について      新着図書      利用案内      - 図書館カレンダー      - 学部学生・別科生      - 院生・研修生      - 教職員      - 本業生      - 一般の方・その他                                                                                                    |                  |  |
|            | 附属図書館      お知らせ      図書館について      新着図書      利用案内      - 図書館カレンダー      - 空書館カレンダー      - 常部学生・別科生      - 読生・研修生      - 教職員      - 本業生      - 一般の方・その他      - 学外への文献復写依頼                                                                                                    |                  |  |
|            | ・ 新和のらせ          お知らせ          の習書館について          新希図書          和用案内          ・ 四書館カレンダー          ・ 学部学生・別科生          ・ 売生・研修生          ・ 売戦戦員          ・ 一般の方・その他          ・ 学外く何任依頼                                                                                                    |                  |  |
|            | ・ 一般の方・その他      ・ 学外への文献複写依頼      ・ 学外への人      ・ 学が、中人の人      ・ 学が、中人の人      ・      ・ 学が、中人の人      ・      ・      ・ |                  |  |

![](_page_1_Picture_0.jpeg)

| CO)の アカウント登録方法                                                                                                    |                                                         |  |  |  |
|----------------------------------------------------------------------------------------------------|---------------------------------------------------------|--|--|--|
|                                                                                                    |                                                         |  |  |  |
| arch/select/b7vid=0&sid=69102d22-db56-4079-9cdc-cd71 - C                                                                            | <u>様素… ク・</u> ↑★ 登<br>フォルダ ユーザー設定 言語・ ヘルブ へ<br>LOG QUIT |  |  |  |
| SCOサービスを避け<br>に、下のリスにあるデータベース名をグリックしてださい。2つ以上のデータベー<br>の頃にあるチェックボックスをオノにしてから、「結何をクリックします。                                           |                                                         |  |  |  |
| れに関連する医療学術誌の全文を豊富に収録したデータベースで<br>治療性が高いファイルは、CINAHL 架引で最も使用された学術話                                                                   | EBSCOhost                                               |  |  |  |
| INEで特徴できる変学、看護学、竜科学、獣医学、ヘルスクアシア<br>Eでインデックス作成された1.470 冊の専門誌の全本文をご利用い<br>についてインデックスが作成され、558 間は、Academic Search、<br>もその全文が掲載されていません。 | <b>サイン イン</b><br>ユーザー名電子メール                             |  |  |  |
| 明頂すます。                                                                                                    | パスワードを忘れた場合                                             |  |  |  |
| アカウントをお持ちでない場合今すぐ新規作成                                                                                                    |                                                         |  |  |  |
| 子ブックの画面が表示されるので、右上                                                                                                    |                                                         |  |  |  |
| が表示される。                                                                                                    |                                                         |  |  |  |
| 、力(大学配布以外のアドレスでも可)                                                                                                    |                                                         |  |  |  |
| マ字以上含める)                                                                                                    |                                                         |  |  |  |
| いようにメモしておいてください。                                                                                                    |                                                         |  |  |  |
|                                                                                                    |                                                         |  |  |  |